# Dell™ B2375dfw / B2375dnf Mono MFP Quick Reference Guide

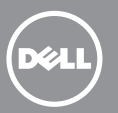

## **About Your Printer**

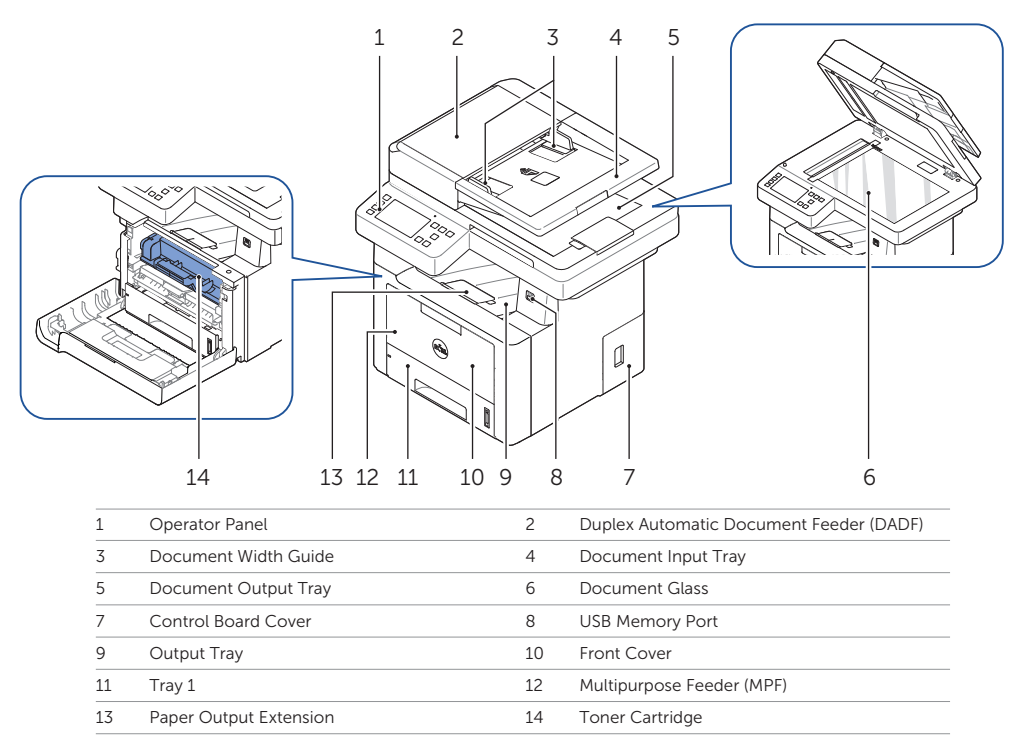

# Locating the Service Tag

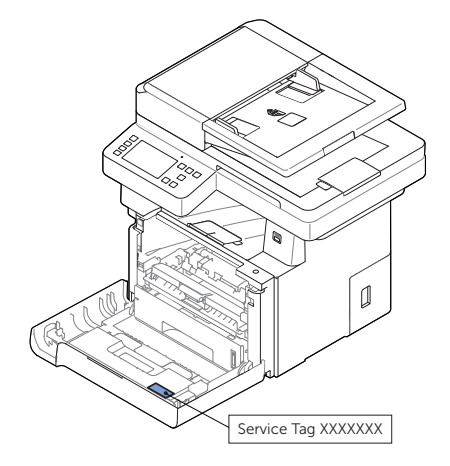

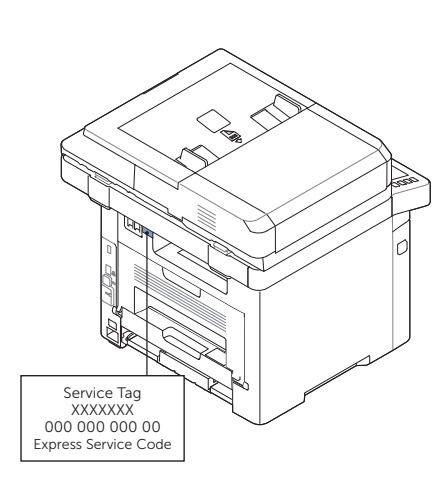

# **Operator Panel Button Functions**

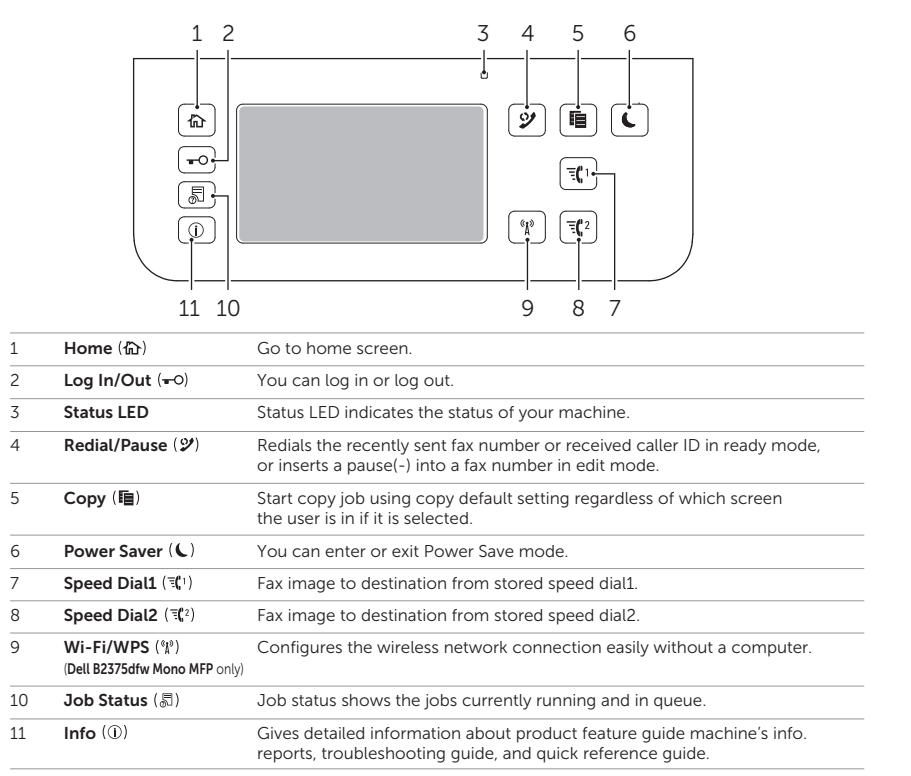

# Understanding the Status LED

| LED      | Status |          | Description                                                                                                    |
|----------|--------|----------|----------------------------------------------------------------------------------------------------|
| Status   | Off    |          | • The machine is off-line.                                                                                                    |
|          |        |          | • The machine is in power save mode. When data is received, or any button is pressed, it switches to on-line automatically.                                                 |
|          | Green  | Blinking | The machine is warming up or ready to receive the data.                                                                                                    |
|          |        | On       | The machine is on-line and can be used.                                                                                                    |
|          | Orange | Blinking | • A minor error has occurred and the machine is waiting for the error to be cleared. Check the display message. When the problem is cleared, the machine resumes operation. |
|          |        |          | • The toner cartridge is low. Order a new toner cartridge.<br>You can temporarily improve print quality by redistribution.                                                  |
|          |        |          | • The toner cartridge is totally empty. Remove the old toner cartridge and install a new one.                                                                               |
|          |        |          | • A paper jam has occurred.                                                                                                    |
|          |        |          | • There is no paper in the tray. Load paper in the tray.                                                                                                    |
|          |        |          | • The machine has stopped due to a major error. Check the display message.                                                                                                  |
| Wireless | Blue   | Blinking | The machine is connecting to a wireless network.                                                                                                    |
|          |        | On       | • The machine is connected to a wireless network.                                                                                                    |
|          |        | Off      | The machine is disconnected from a wireless network.                                                                                                    |

## Loading Letterhead

Load the letterhead in the printer with the print-side facing up. Ensure that the title on the letterhead enters the printer first.

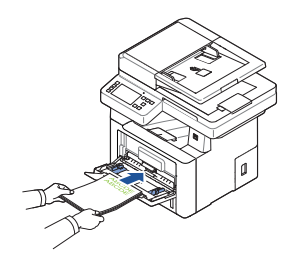

## Loading Envelopes

Load envelopes in the printer as shown below:

#### When Loading Envelope #10, DL, or Monarch

To prevent DL and Monarch from getting wrinkled, they are recommended to be loaded with the print-side facing up, flap opened, and facing you.

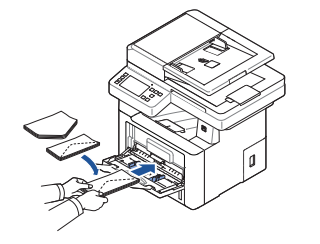

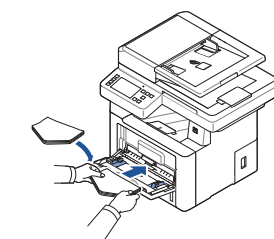

## When Loading C5

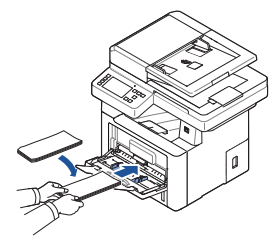

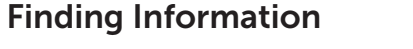

For additional information about printer components, clearing paper jams, and replacing consumables, see the **User's Guide** available on the Drivers and Documentation CD.

## Troubleshooting

#### Clearing jams

- See "Clearing Jams" in the User's Guide
- Print quality and other printing problems
- See "Solving Problems" in the User's Guide

#### Common error messages See "Clearing LCD Error Messages" in the User's Guide

# Identifying the Location of Paper Jams

The paper jams may occur at any of the locations shown below:

CAUTION: To avoid permanent damage to your printer, do not attempt to clear paper jams using any tools or instruments.

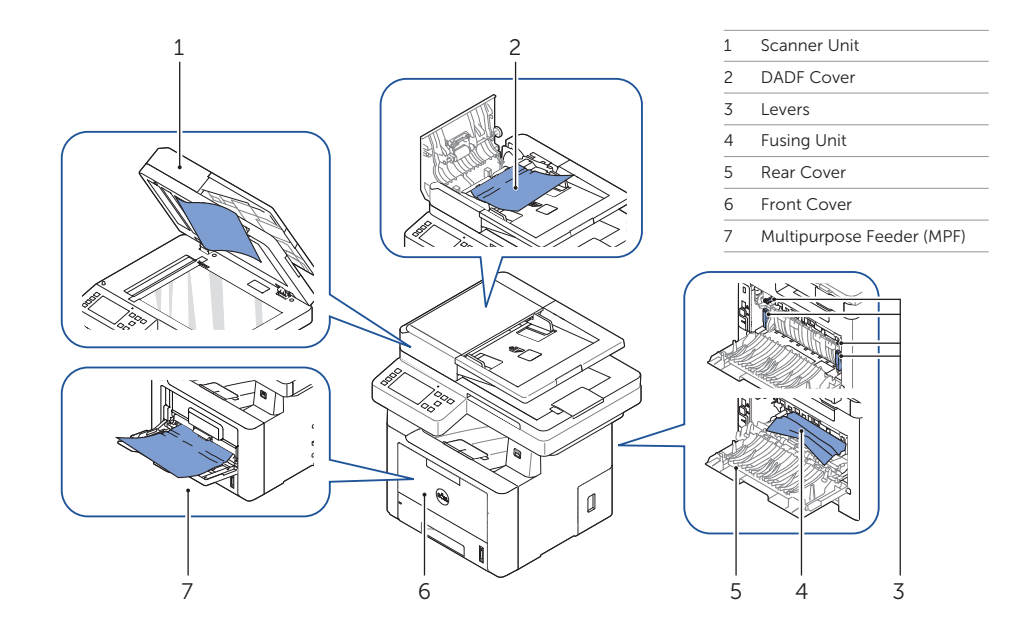

## **Printing the Printer Setting**

- 1 Press My Settings  $\rightarrow$  Machine Setup  $\rightarrow$  Reports  $\rightarrow$  Printer Settings from the home screen.
- 2 Press Start (▷) on screen.

See "Cleaning Your Printer" in the User's Guide

**Cleaning the Printer** 

Vertical blanks in prints

3 The Printer Settings page prints out.

## **Replacing Toners**

To replace toners See "Maintenence" in the User's Guide

## Setting Up Wireless Connection (Dell<sup>™</sup> B2375dfw Mono MFP only)

To set up wireless connection See "Networking" in the User's Guide

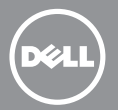

## À propos de votre imprimante

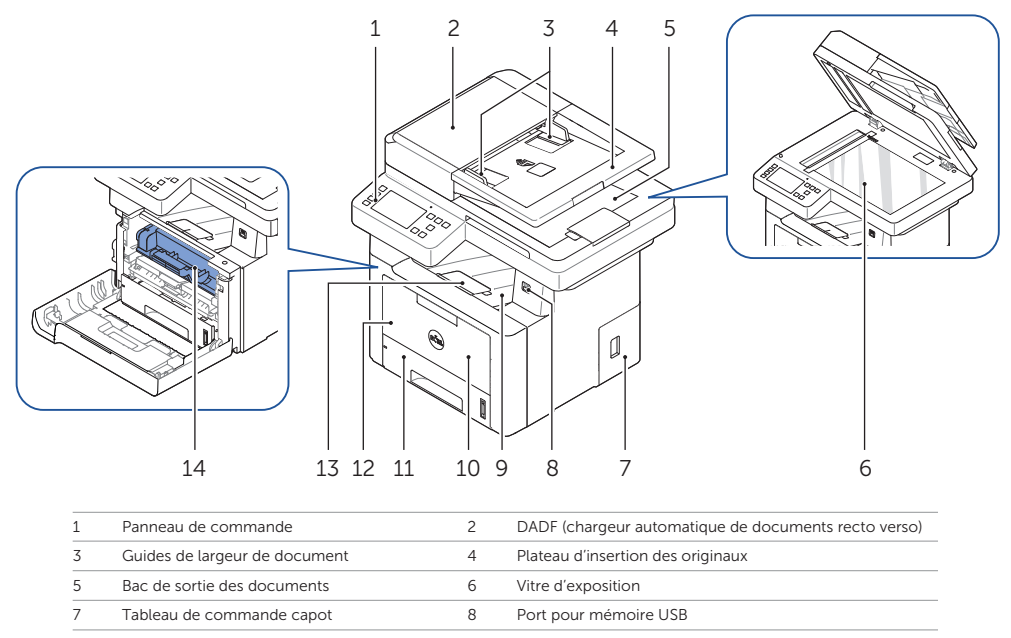

| 9  | Bac de sortie              | 10 | Capot avant               |
|----|----------------------------|----|---------------------------|
| 11 | Bac 1                      | 12 | MPF (chargeur polyvalent) |
| 13 | Extension de sortie papier | 14 | Cartouche de toner        |
|    |                            |    |                           |

## Localisation de l'étiquette de service

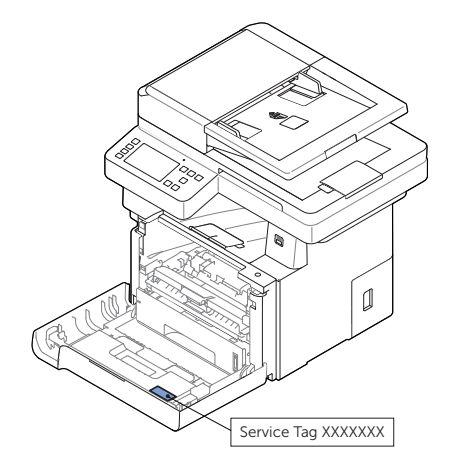

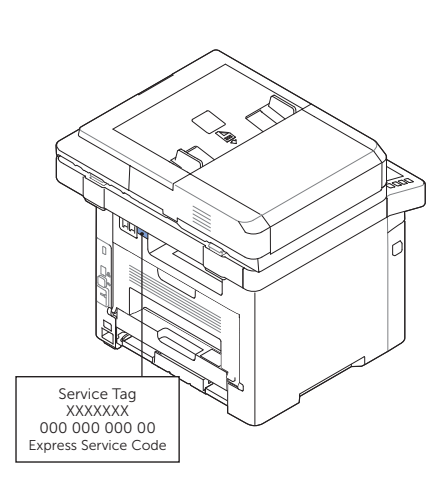

## Fonctions des boutons du panneau de commande

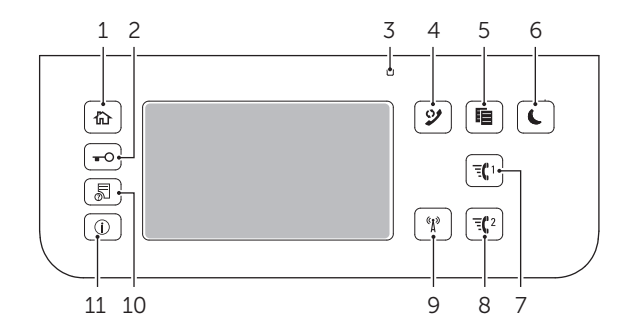

| 1  | Accueil (份)                                             | Aller à l'écran d'accueil.                                                                                                    |
|----|---------------------------------------------------------|----------------------------------------------------------------------------------------------------|
| 2  | Connexion<br>/Déconnexion (+O)                          | Vous pouvez vous connecter ou vous déconnecter.                                                                                                    |
| 3  | DEL d'état                                              | La DEL d'état indique l'état de votre machine.                                                                                                    |
| 4  | Recomposer<br>/Pause (🏏)                                | Recompose le dernier numéro de fax envoyé ou l'ID de l'appelant reçu en<br>mode prêt, ou insère une pause (-) dans un numéro de fax en mode édition.                                           |
| 5  | Copier (酯)                                              | Démarre une tâche de copie en utilisant le paramétrage de copie par défaut,<br>quel que soit l'écran dans lequel se trouve l'utilisateur, s'il est sélectionné.                                |
| 6  | Économiseur (C)<br>d'énergie                            | Vous pouvez entrer ou sortie du mode Économie d'énergie.                                                                                                    |
| 7  | Numéro abrégé 1 ( 🕄 1)                                  | Télécopie une image vers une destination depuis le numéro abrégé 1 enregistré.                                                                                                    |
| 8  | Numéro abrégé 2 (च्                                     | Télécopie une image vers une destination depuis le numéro abrégé 2 enregistré.                                                                                                    |
| 9  | Wi-Fi/WPS (%)<br>(Dell B2375dfw Mono MFP<br>uniquement) | Configure facilement la connexion au réseau sans fil, sans ordinateur.                                                                                                    |
| 10 | État des tâches (易)                                     | L'état de la tâche indique les tâches en cours et en attente.                                                                                                    |
| 11 | Info (①)                                                | Donne des informations détaillées sur le guide des fonctions de l'appareil, des informations<br>sur la machine, des rapports, un guide de recherche de pannes et un guide de référence rapide. |

# Comprendre la DEL d'état

| LED      | État   |            | Description                                                                                                    |
|----------|--------|------------|----------------------------------------------------------------------------------------------------|
| État     | Off    |            | L'appareil est déconnecté.                                                                                                    |
|          |        |            | L'appareil est en mode d'économie d'énergie. Lorsqu'il reçoit des données<br>ou qu'un bouton est enfoncé, il se met automatiquement en ligne.                                                                                         |
|          | Verte  | Clignotant | L'appareil est en phase de préchauffage ou est prêt à recevoir les données.                                                                                                    |
|          |        | Activé     | L'appareil est en ligne et peut être utilisé.                                                                                                    |
|          | Orange | Clignotant | Une légère erreur s'est produite et l'appareil attend que l'erreur soit effacée.<br>Vérifiez le message affiché. Lorsque le problème est effacé, l'appareil se<br>remet en marche.                                                    |
|          |        |            | <ul> <li>Le niveau de la cartouche de toner est faible. Commandez une nouvelle cartouche<br/>de toner. Vous pouvez temporairement améliorer la qualité d'impression en<br/>secouant la cartouche pour répartir le produit.</li> </ul> |
|          |        |            | • La cartouche de toner est totalement vide. Retirez la cartouche de toner<br>usagée et installez une nouvelle cartouche.                                                                                                    |
|          |        |            | • Un bourrage papier s'est produit.                                                                                                    |
|          |        |            | • Il n'y a pas de papier sur le plateau. Chargez du papier sur le plateau.                                                                                                    |
|          |        |            | • L'appareil s'est arrêté en raison d'une erreur majeure. Consultez le message affiché                                                                                                    |
| Sans fil | Bleu   | Clignotant | L'appareil se connecte à un réseau sans fil.                                                                                                    |
|          |        | Activé     | L'appareil se connecte à un réseau sans fil.                                                                                                    |
|          |        | Off        | <ul> <li>L'appareil est déconnecté d'un réseau sans fil.</li> </ul>                                                                                                    |

## Chargement de papier à en-tête

Chargez le papier à en-tête dans l'imprimante, côté imprimé vers le haut. Veillez à ce que le côté titre du papier à en-tête soit inséré en premier dans l'imprimante.

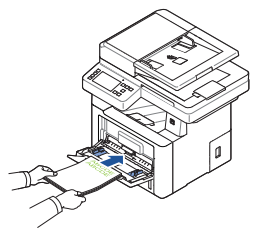

## Chargement d'enveloppes

Chargez les enveloppes dans l'imprimante comme illustré ci-dessous:

#### En cas de chargement d'enveloppes N° 10, DL ou Monarch

Pour éviter que les enveloppes DL ou Monarch ne soient chiffonnées, il est recommandé de les charger côté imprimé vers le haut, rabat ouvert et orienté vers vous.

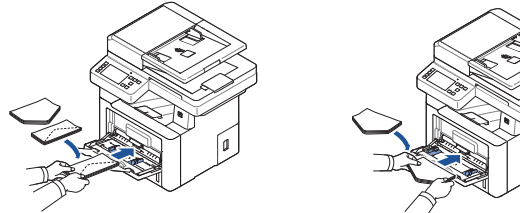

### En cas de chargement d'enveloppes C5

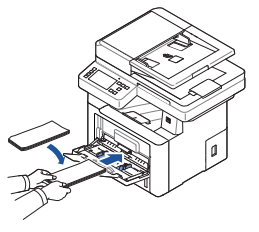

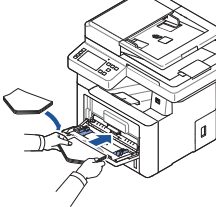

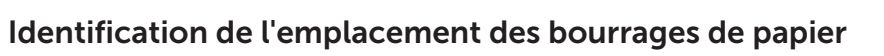

Les bourrages de papier peuvent se produire aux emplacements indiqués ci-dessous:

ATTENTION: pour éviter d'endommager de façon permanente votre imprimante, n'essayez pas de résoudre les bourrages de papier à l'aide d'outils ou d'instruments.

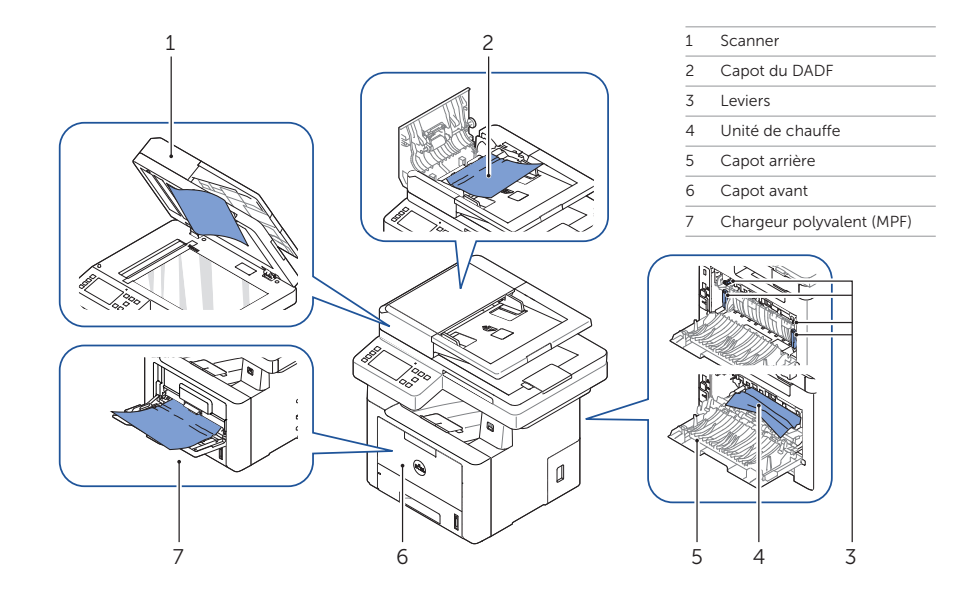

## Impression des paramètres de l'imprimante

- 1 Appuyez sur Mes paramètres Configuration de l'appareil Rapports Paramètres de l'imprimante sur l'écran d'accueil
- 2 Appuyez sur Démarrer (▷) à l'écran.
- 3 La page Paramètres de l'imprimante s'imprime.

## **Recherche d'informations**

Pour plus d'informations sur les composants de l'imprimante, l'élimination des bourrages de papier et le remplacement des consommables, consultez le *Mode d'emploi* sur le CD de pilotes et de documentation.

## Dépannage

Suppression de bourrages Voir "Suppression de bourrages" dans le Mode d'emploi

Qualité d'impression et autres problèmes d'impression Voir "Résolution des problèmes" dans le Mode d'emploi

Messages d'erreur fréquents Voir "Effacement des messages d'erreur LCD" dans le Mode d'emploi

## Nettoyage de l'imprimante

Lignes blanches verticales sur les impressions Voir "Nettoyage de l'imprimante" dans le Mode d'emploi

## **Remplacement des toners**

Pour remplacer les toners Voir "Maintenance" dans le Mode d'emploi

Configuration d'une connexion sans fil (Dell<sup>™</sup> B2375dfw Mono MFP uniquement)

Pour configurer une connexion sans fil Voir "Mise en réseau" dans le Mode d'emploi

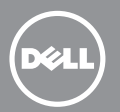

## Descrizione della stampante

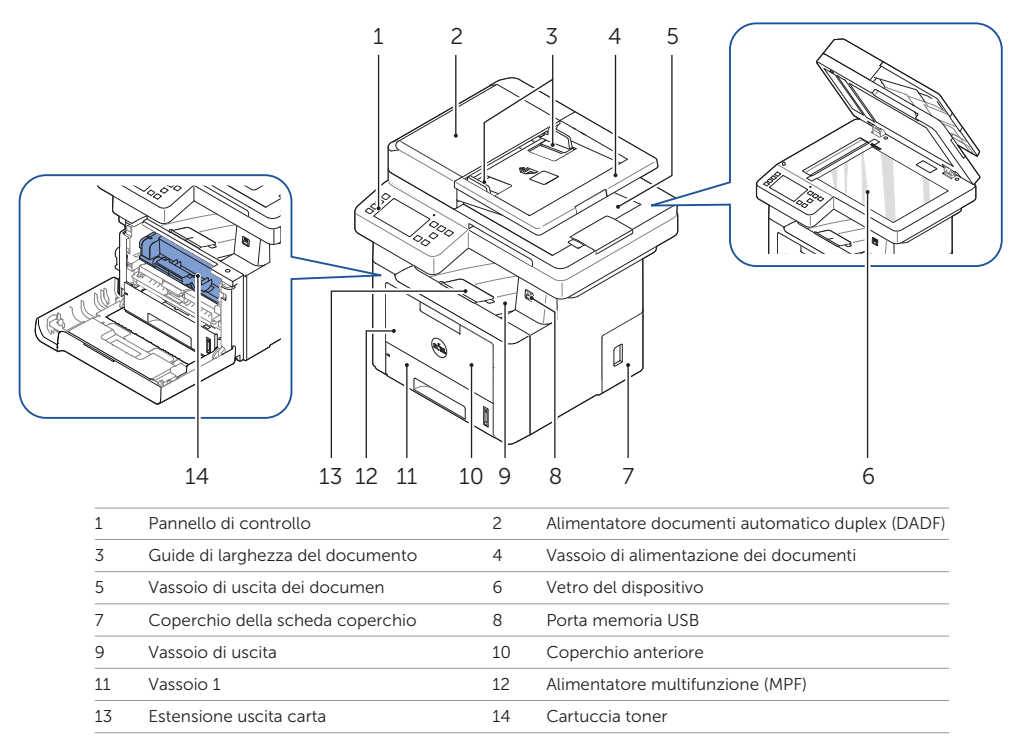

## Individuazione etichetta servizio

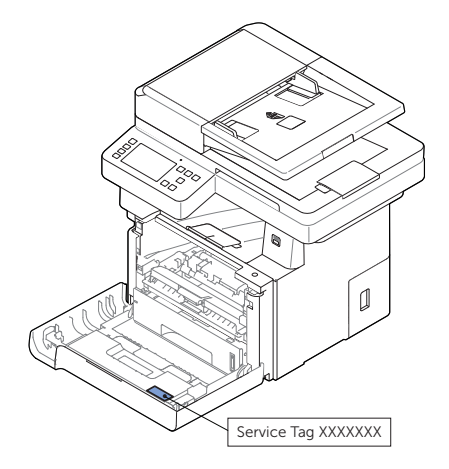

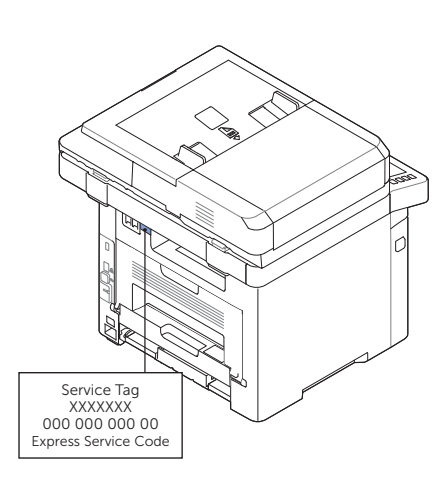

# Funzioni dei pulsanti del pannello di controllo

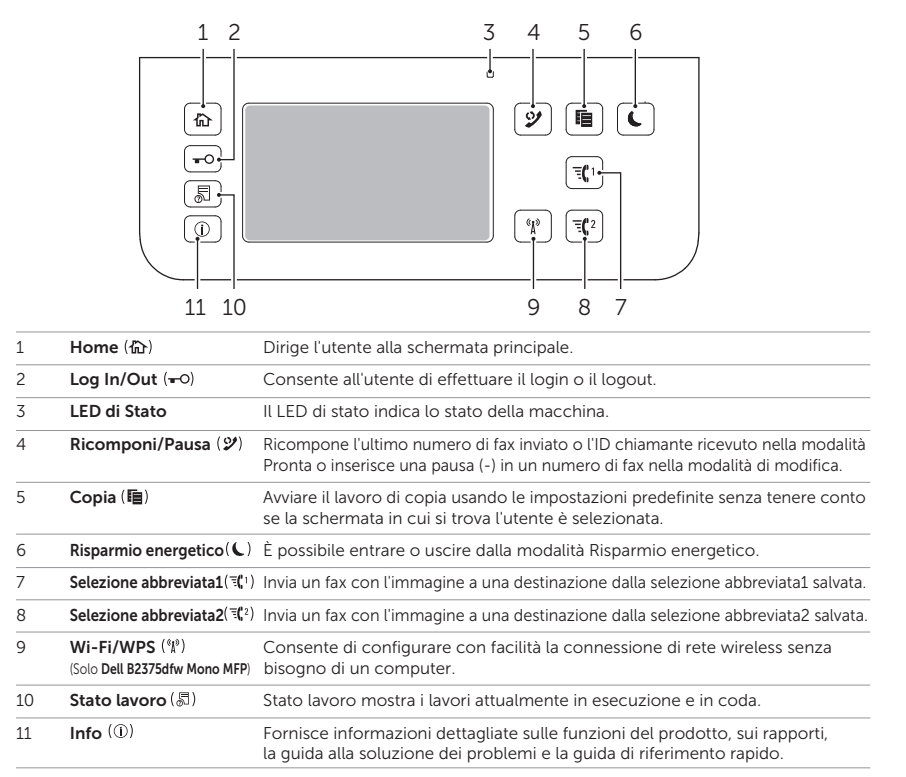

# Descrizione del LED Stato

| LED Status  |           |              | Descrizione                                                                                                    |  |
|-------------|-----------|--------------|----------------------------------------------------------------------------------------------------|--|
| Status      | Spento    |              | Il dispositivo non è in linea.                                                                                                    |  |
|             |           |              | Il dispositivo è in modalità Risparmio energia. Quando si ricevono i dati o si preme un pulsante, passa automaticamente alla modalità in linea.                                                                                                    |  |
|             | Verde     | Lampeggiante | La macchina si sta riscaldando o è pronta per ricevere i dati.                                                                                                    |  |
|             |           | Acceso       | Il dispositivo è in linea e può essere utilizzato.                                                                                                    |  |
|             | Arancione | Lampeggiante | <ul> <li>Si è verificato un errore di piccola entità e il dispositivo è in attesa della risoluzione<br/>dell'errore. Controllare il messaggio sul display. Quando il problema viene risolto,<br/>il dispositivo riprende la sua attività.</li> </ul> |  |
|             |           |              | • La cartuccia del toner è in esaurimento. Ordinare una nuova cartuccia.<br>È possibile migliorare temporaneamente la qualità di stampa ridistribuendo.                                                                                              |  |
|             |           |              | <ul> <li>La cartuccia del toner è completamente esaurita. Rimuovere la vecchia<br/>cartuccia del toner e installarne una nuova.</li> </ul>                                                                                                    |  |
|             |           |              | • La carta si è inceppata.                                                                                                    |  |
|             |           |              | • Il vassoio non contiene carta. Caricare la carta nel vassoio.                                                                                                    |  |
|             |           |              | • Il dispositivo si è bloccato a causa di un grave errore. Controllare il messaggio sul display.                                                                                                    |  |
| Errore rete | Blu       | Lampeggiante | • Il dispositivo sta eseguendo la connessione a una rete wireless.                                                                                                    |  |
|             |           | Acceso       | Il dispositivo è connesso a una rete wireless.                                                                                                    |  |
|             |           | Spento       | - Il dispositivo sta osoguando la disconnessione da una rote wireless                                                                                                    |  |

# Caricamento carta intestata

Caricare la carta intestata nella stampante con il lato di stampa rivolto verso l'alto. Assicurarsi che il titolo sulla carta intestata entri per primo nella stampante.

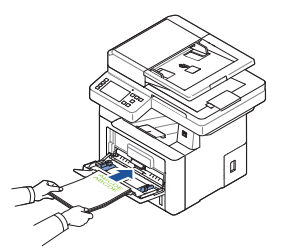

## Caricamento delle buste

Caricare le buste nella stampante come mostrato qui di seguito:

#### Quando si carica Busta #10, DL, o Monarch

Per impedire che DL e Monarch si sciupino, si raccomanda di caricarle con il lato di stampa rivolto verso l'alto, con la linguetta aperta e rivolta verso l'utente.

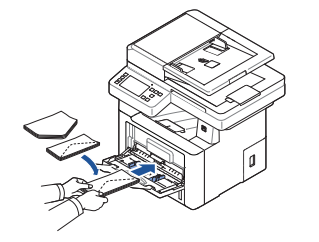

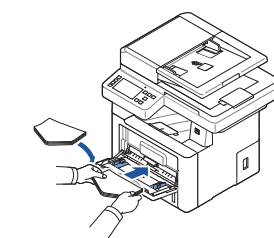

## Quando si carica il C5

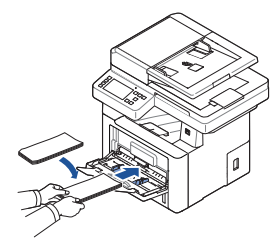

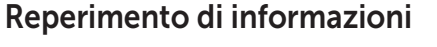

Per informazioni aggiuntive sui componenti della stampante, l'eliminazione degli inceppamenti carta e la sostituzione dei materiali di consumo, vedere la Guida utente disponibile sul CD Driver e documentazione.

## Risoluzione dei problemi

#### Rimozione della carta inceppata

→ Vedere "Rimozione della carta inceppata" nella Guida utente

Problemi di qualità della stampa e altri problemi di stampa ➡ Vedere "Soluzione dei problemi" nella Guida utente

#### Messaggi di errore comuni

➡ Vedere "Eliminazione dei messaggi di errore dal display LCD" nella Guida utente

# Identificazione della posizione degli inceppamenti carta

La carta può incepparsi in gualsiasi delle posizioni indicate di seguito:

ATTENZIONE: Per evitare danni permanenti alla stampante, non tentare di risolvere inceppamenti della carta usando strumenti di qualsiasi tipo.

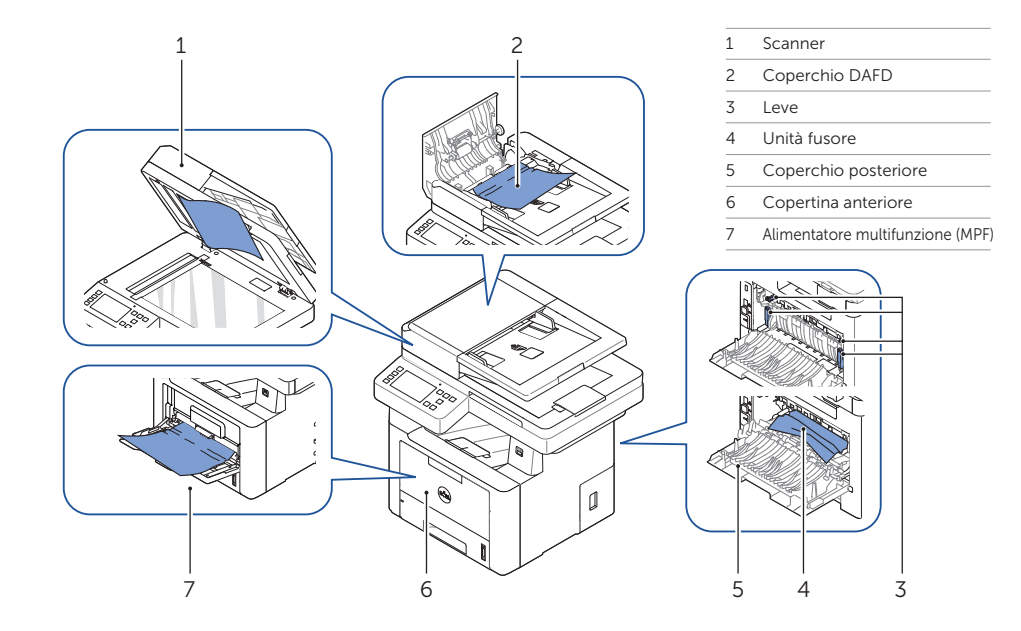

## Stampa delle impostazioni della stampante

- 1 Premere Impostazioni  $\rightarrow$  Imposta macchina  $\rightarrow$  Rapporti  $\rightarrow$  Impost stampante dalla schermata principale.
- 2 Premere Avvio (▷) sulla schermata.

Pulizia della stampante

➡ Vedere "Pulizia della stampante" nella Guida

Spazi verticali nelle stampe

utente

3 Viene stampata la pagina Impostazioni stampante.

## Sostituzione dei toner

Per sostituire i toner → Vedere "Manutenzione" nella Guida utente

## Impostazione della connessione wireless (Solo Dell<sup>™</sup> B2375dfw Mono MFP)

Per impostare la connessione wireless ➡ Vedere "Rete" nella Guida utente

# Dell™ B2375dfw / B2375dnf Mono MFP Kurzanleitung

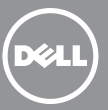

## Ihr Drucker

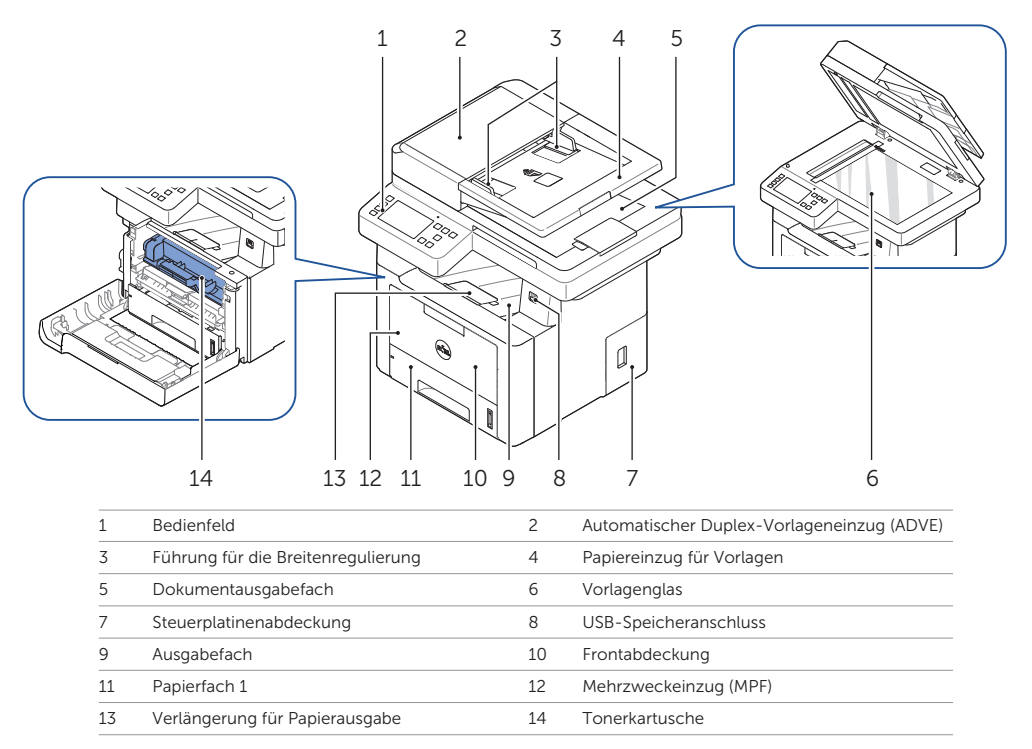

## Servicekennung lokalisieren

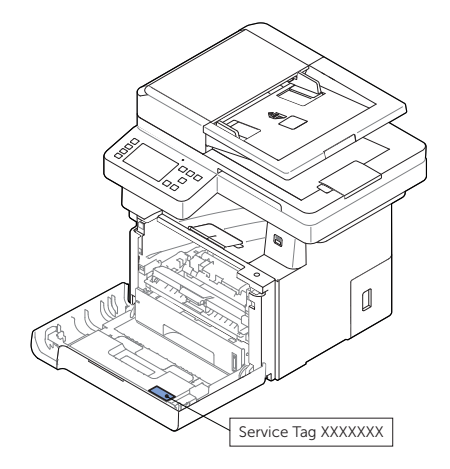

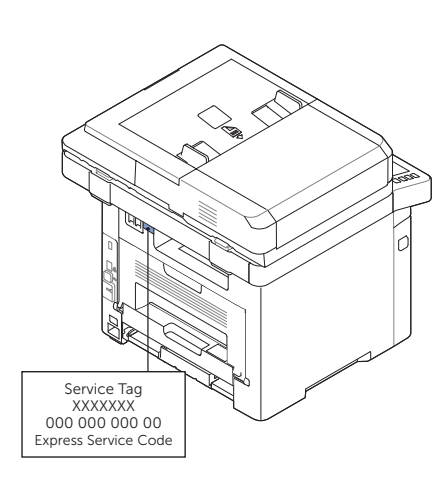

## Funktionen der Bedienfeldtaste

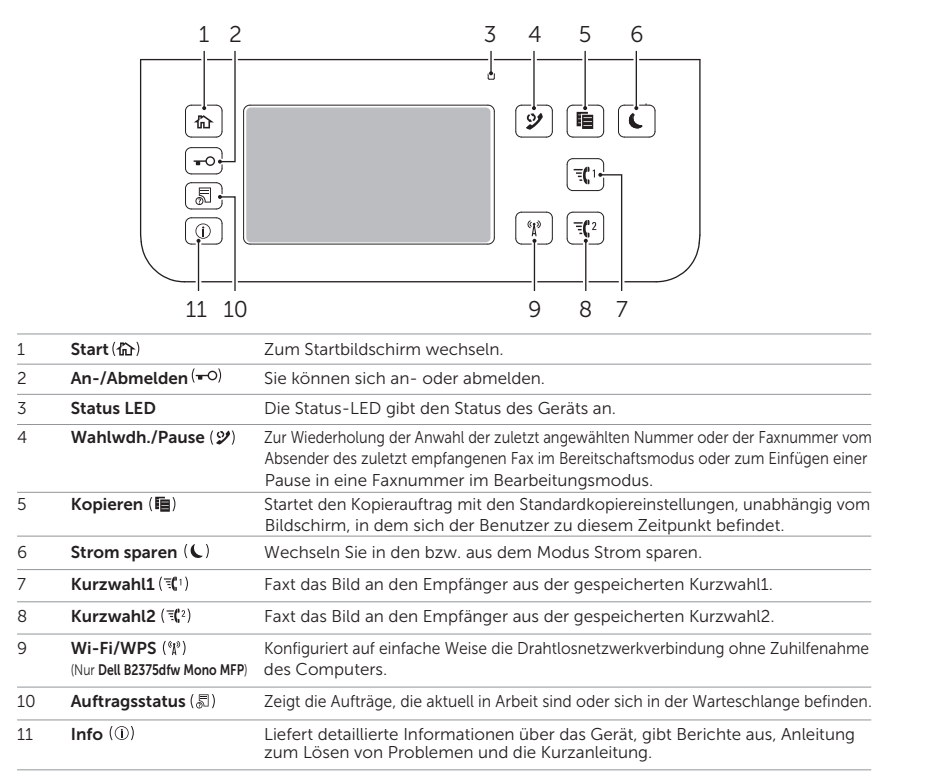

## Erläuterung der Status-LED

| LED      | Status |          | Beschreibung                                                                                                    |
|----------|--------|----------|----------------------------------------------------------------------------------------------------|
| Status   | Aus    |          | • Das Gerät ist offline.                                                                                                    |
|          |        |          | Das Gerät befindet sich im Stromsparmodus. Werden Daten empfangen oder wird<br>eine beliebige Taste gedrückt, dann schaltet es sich automatisch auf "online"                                                                                |
|          | Grün   | Blinkend | Das Gerät befindet sich in der Aufwärmphase oder ist bereit für den Datenempfang.                                                                                                    |
|          |        | Ein      | Das Gerät ist online und kann verwendet werden.                                                                                                    |
|          | Orange | Blinkend | <ul> <li>Es ist ein kleiner Fehler aufgetreten und das Gerät wartet, bis dieser Fehler<br/>behoben ist. Beachten Sie die Meldung auf dem Display. Sobald das Problem<br/>behoben ist, nimmt das Gerät seinen Betrieb wieder auf.</li> </ul> |
|          |        |          | <ul> <li>In der Tonerkartusche ist nur noch wenig Toner. Bestellen Sie eine neue Tonerkartusche.<br/>Sie können die Druckqualität vorübergehend verbessern, indem Sie den Toner in der<br/>Tonerkartusche verteilen.</li> </ul>             |
|          |        |          | • Die Tonerkartusche ist vollständig leer. Nehmen Sie die alte Tonerkartusche aus dem Gerät und setzen Sie eine neue ein.                                                                                                    |
|          |        |          | • Ein Papierstau ist aufgetreten.                                                                                                    |
|          |        |          | Im Papierfach ist kein Papier vorhanden. Legen Sie Papier ein.                                                                                                    |
|          |        |          | Das Gerät hat den Vorgang auf Grund eines schweren Fehlers angehalten.<br>Beachten Sie die Meldung auf dem Display.                                                                                                    |
| Drahtlos | Blau   | Blinkend | • Das Gerät stellt eine Verbindung zu einem Drahtlosnetzwerk her.                                                                                                    |
|          |        | Ein      | • Das Gerät stellt eine Verbindung zu einem Drahtlosnetzwerk her.                                                                                                    |
|          |        | Aus      | Das Gerät wird vom Drahtlosnetzwerk getrennt                                                                                                    |

## Chargement de papier à en-tête

Chargez le papier à en-tête dans l'imprimante, côté imprimé vers le haut. Veillez à ce que le côté titre du papier à en-tête soit inséré en premier dans l'imprimante.

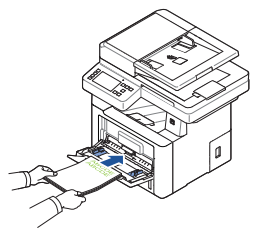

## Chargement d'enveloppes

Chargez les enveloppes dans l'imprimante comme illustré ci-dessous:

#### En cas de chargement d'enveloppes N° 10, DL ou Monarch

Pour éviter que les enveloppes DL ou Monarch ne soient chiffonnées, il est recommandé de les charger côté imprimé vers le haut, rabat ouvert et orienté vers vous.

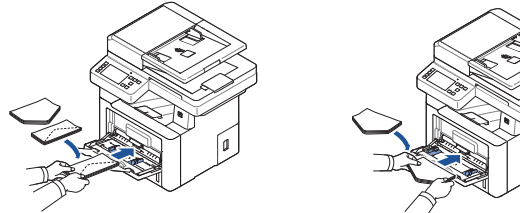

### En cas de chargement d'enveloppes C5

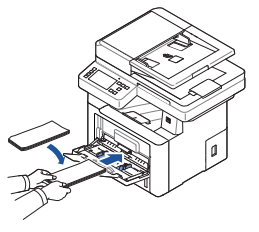

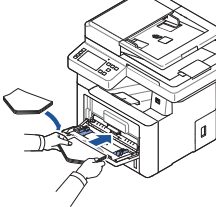

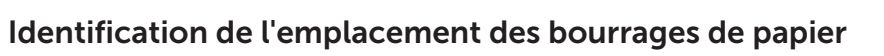

Les bourrages de papier peuvent se produire aux emplacements indiqués ci-dessous:

ATTENTION: pour éviter d'endommager de façon permanente votre imprimante, n'essayez pas de résoudre les bourrages de papier à l'aide d'outils ou d'instruments.

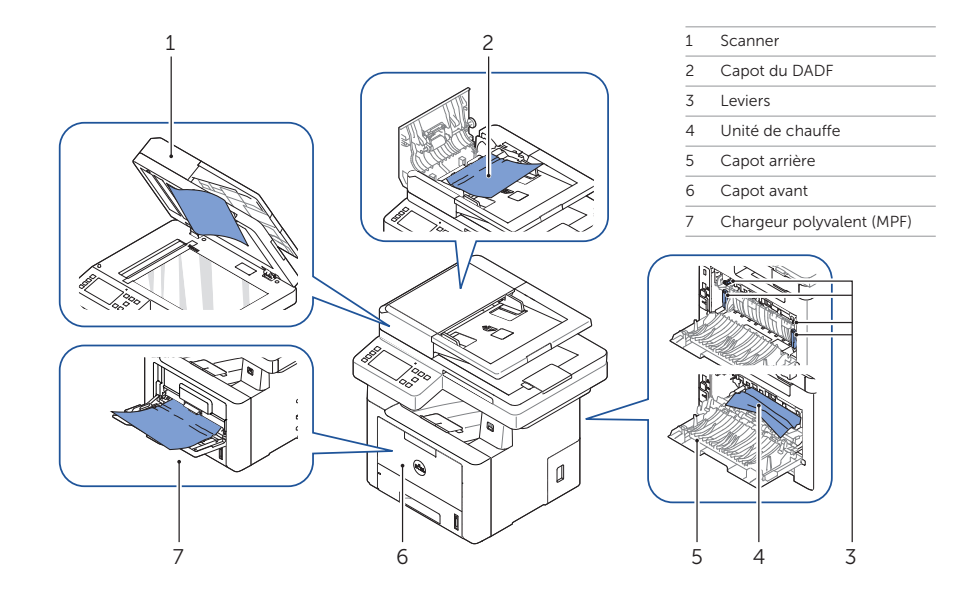

## Impression des paramètres de l'imprimante

- 1 Appuyez sur Mes paramètres Configuration de l'appareil Rapports Paramètres de l'imprimante sur l'écran d'accueil
- 2 Appuyez sur Démarrer (▷) à l'écran.
- 3 La page Paramètres de l'imprimante s'imprime.

## **Recherche d'informations**

Pour plus d'informations sur les composants de l'imprimante, l'élimination des bourrages de papier et le remplacement des consommables, consultez le *Mode d'emploi* sur le CD de pilotes et de documentation.

## Dépannage

Suppression de bourrages Voir "Suppression de bourrages" dans le Mode d'emploi

Qualité d'impression et autres problèmes d'impression Voir "Résolution des problèmes" dans le Mode d'emploi

Messages d'erreur fréquents Voir "Effacement des messages d'erreur LCD" dans le Mode d'emploi

## Nettoyage de l'imprimante

Lignes blanches verticales sur les impressions Voir "Nettoyage de l'imprimante" dans le Mode d'emploi

## **Remplacement des toners**

Pour remplacer les toners Voir "Maintenance" dans le Mode d'emploi

Configuration d'une connexion sans fil (Dell<sup>™</sup> B2375dfw Mono MFP uniquement)

Pour configurer une connexion sans fil Voir "Mise en réseau" dans le Mode d'emploi

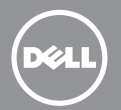

## Acerca de la impresora

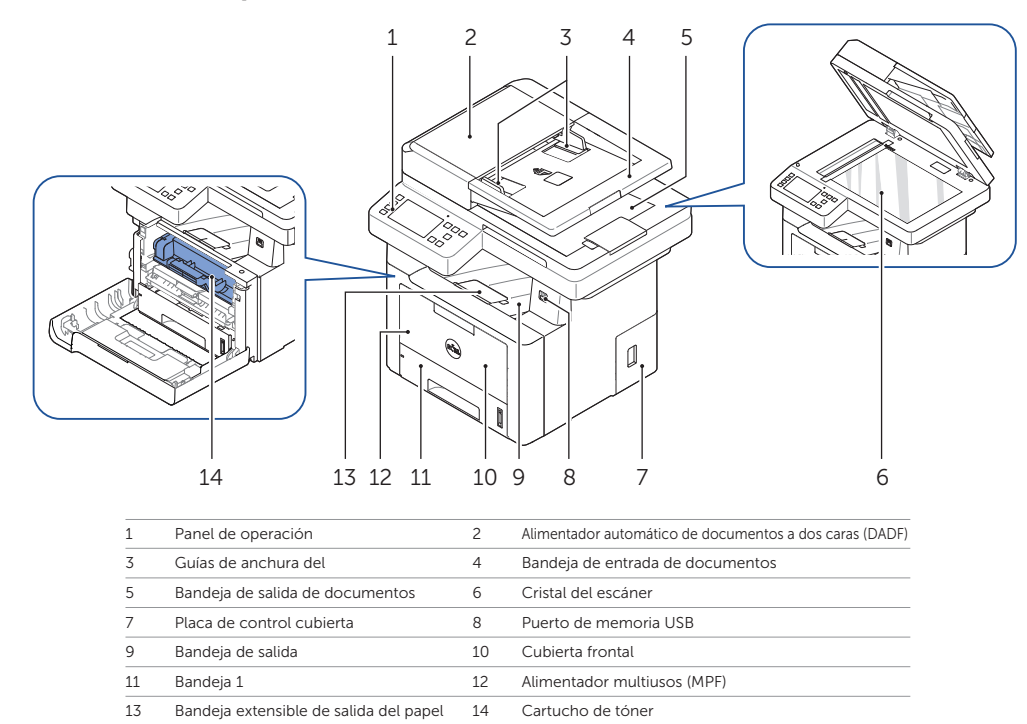

## Localización de la etiqueta de servicio

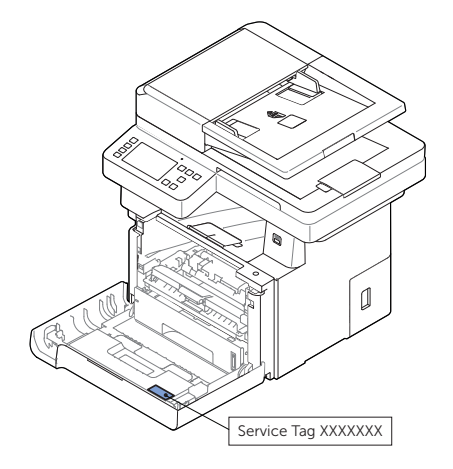

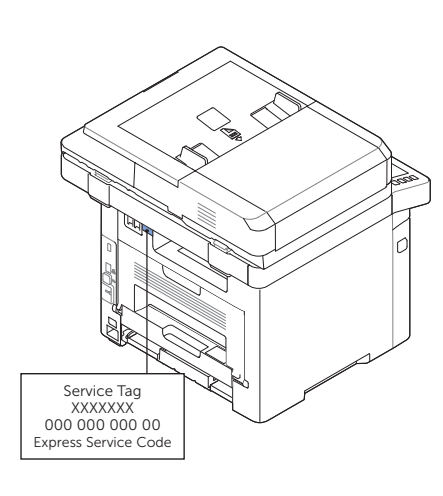

## Funciones de los botones del panel de operación

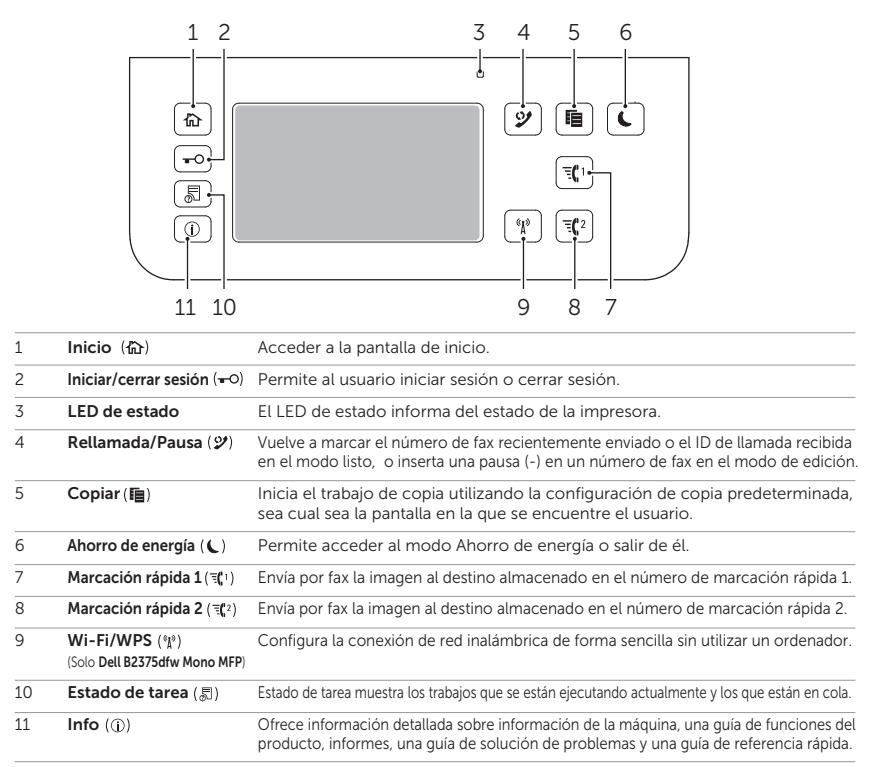

## Descripción del LED de estado

| LED         | Estado  |              | Descripción                                                                                                    |
|-------------|---------|--------------|----------------------------------------------------------------------------------------------------|
| Estado      | Apagado |              | La impresora no está conectada.                                                                                                    |
|             |         |              | • La impresora está en el modo de ahorro de energía. Cuando se reciben datos<br>o cuando se pulsa cualquier botón, se pone en línea automáticamente.                                                                                          |
|             | Verde   | Intermitente | La máquina está calentando o está preparada para recibir datos.                                                                                                    |
|             |         | Encendido    | La impresora está en línea y lista para ser utilizada.                                                                                                    |
|             | Naranja | Intermitente | <ul> <li>Se ha producido un error leve y la impresora está esperando a que se elimine el error.</li> <li>Consulte el mensaje mostrado en la pantalla. Cuando el problema se corrija,<br/>la impresora reanudará su funcionamiento.</li> </ul> |
|             |         |              | • El cartucho de tóner tiene poca carga. Encargue un nuevo cartucho de tóner.<br>Para mejorar la calidad de impresión temporalmente, redistribuya el tóner.                                                                                   |
|             |         |              | • El cartucho de tóner está totalmente vacío. Retire el cartucho de tóner antiguo<br>e instale uno nuevo.                                                                                                    |
|             |         |              | • Se ha producido un atasco de papel.                                                                                                    |
|             |         |              | <ul> <li>No hay papel en la bandeja. Cargue papel en la bandeja.</li> </ul>                                                                                                    |
|             |         |              | • El dispositivo se ha detenido a causa de un error grave. Compruebe el mensaje de la pantalla.                                                                                                    |
| Inalámbrica | Azul    | Intermitente | <ul> <li>La impresora se está conectando a una red inalámbrica.</li> </ul>                                                                                                    |
|             |         | Encendido    | La impresora está conectada a una red inalámbrica.                                                                                                    |
|             |         | Apagado      | La impresora está desconectada de una red inalámbrica.                                                                                                    |

## Carga de membrete

Cargue el membrete en la impresora con la cara para impresión orientada hacia arriba. Asegúrese de que el título del membrete acceda primero a la impresora.

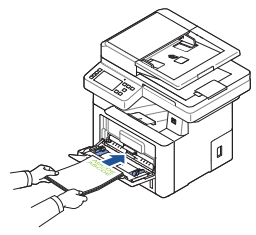

## Carga de sobres

Cargue los sobres en la impresora tal y como se muestra a continuación:

#### Al cargar sobres #10, DL o Monarch

Para evitar que los sobres tipo DL y Monarch se arruguen, se recomienda cargarlos con la cara de impresión orientada hacia arriba, con la aleta abierta y orientados hacia usted.

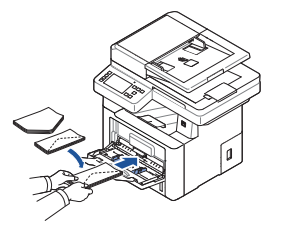

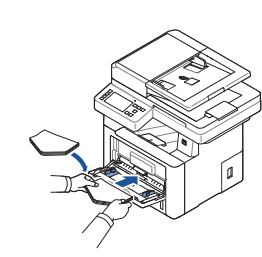

### Al cargar sobres C5

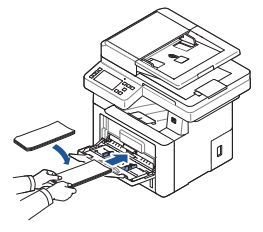

# Identificación de la ubicación de los atascos de papel

Los atascos de papel podrían haberse producido en cualquiera de las ubicaciones mostradas a continuación:

**PRECAUCIÓN**: Para evitar daños permanentes en la impresora, no intente eliminar los atascos del papel con ninguna herramienta o instrumento.

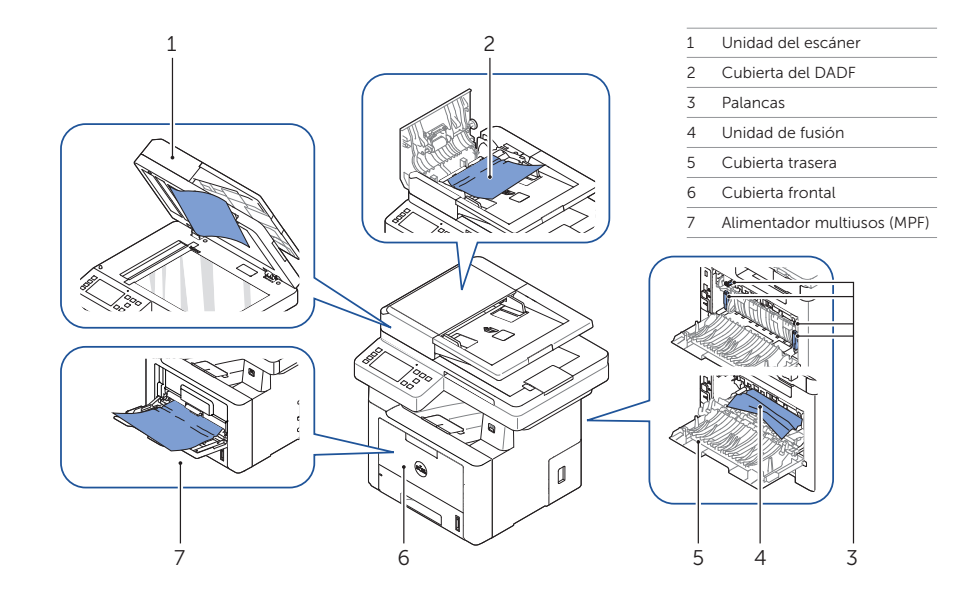

## Impresión de la configuración de impresora

- 1 Pulse Mi configuración  $\rightarrow$  Conf. equipo  $\rightarrow$  Informes  $\rightarrow$  Ajustes de impresora desde la pantalla de inicio.
- 2 Pulse Inicio (>) en la pantalla.
- 3 Se imprimirá la página de configuración de impresora.

# Búsqueda de información

Si desea obtener información adicional sobre los componentes de la impresora, la eliminación de atascos de papel y la sustitución de consumibles, consulte el **Manual de usuario** disponible en el CD de controladores y documentación.

# Solución de problemas

- Eliminación de atascos
- ➡ Consulte "Eliminación de atascos" en el Manual de usuario

Calidad de impresión y otros problemas de impresión

- Consulte "Solución de problemas" en el Manual de usuario
- Mensajes de error habituales
- ➡ Consulte "Solución de los mensajes de error de la pantalla LCD" en el *Manual de usuario*

# Limpieza de la impresora

Aparecen rayas en blanco verticales en las copias → Consulte "Limpieza de la impresora" en el Manual de usuario

## Cambio de tóner

Para cambiar el tóner ➡ Consulte "Mantenimiento" en el *Manual de usuario* 

## Configuración de la conexión inalámbrica (Solo Dell™ B2375dfw Mono MFP)

Para configurar la conexión inalámbrica → Consulte "Redes" en el *Manual de usuario*